# オンラインプログラム ご参加までの流れ

※画面は開発中のため、文言や表現が実際と異なる可能性があります

## 事前にすること

#### お申し込みフォームから参加予約

事前申込企画については、あらかじめ申し込みを行う必要があります。参加が決定すると、 マイページ内で「受講証」表示されます。

詳細は、特設サイト「参加方法」をご確認ください。 ※当日は「マイページ」を経由してオンライン相談会に参加します

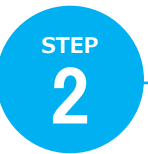

**STEP** 

#### マイページから「受講証」を確認する。 質問を登録する(オンライン相談会のみ)

参加が決定したら、マイページ登録完了メールに記載のURLより「マイページ」 にログインし、「受講証」を選択すると、申し込んだプログラムの受講証の一 覧が表示されます。

「受講証表示」をタップして、内容を確認してください。プログラムによって、 指示が記載されていることがあります。

オンラインの個別相談会またはグループ相談会については事前質問を受け付けて います。7月31日(木)までに、「マイページ」「受講証」より、「質問を登録 する」ボタンを押して、各プログラムへの質問を入力してください。

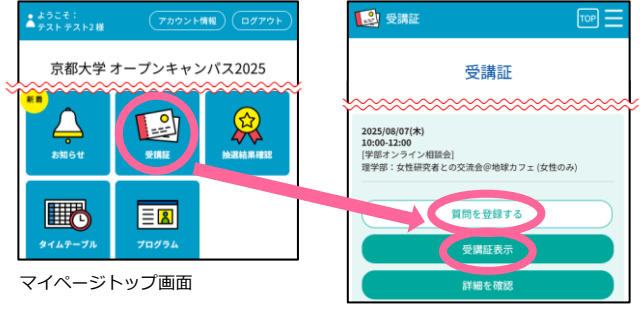

受講証画面

## STEP 3

#### 「Zoom」アプリをダウンロード

App Storeまたは、Google Playから、アプリ「ZOOM Workplace (無料)」をダウンロードして、事前にイ ンストールしておいてください。

※パソコンの場合は、以下のリンクからZoomのダウンロードセン ターにアクセスし、「Zoom Workplace」アプリをダウンロード → インストールしてください

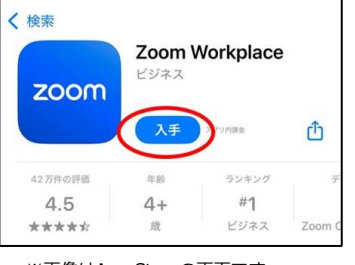

#### https://zoom.us/download

※画像はApp Storeの画面です

## 当日にすること

STEP 4

-5

6

「マイページ」にアクセス

STEP1のメールに記載されているURLから「マイページ」にアクセスし、「受講 証」を選択、一覧からこれから参加する相談会・説明会を選択してください。

### 「開始する」バーをスワイプし、リンクボタンをタップ

時間になると「入場する」バー の色が変わりますので、スワイ プしてください。 表示された画面の「参加する」

をタップすると、Zoomアプリ

が起動します。 ※直接Zoomアプリを起動せず、必ず 画面のリンクからアクセスしてくださ い

※Wi-Fi環境でのご利用を推奨します

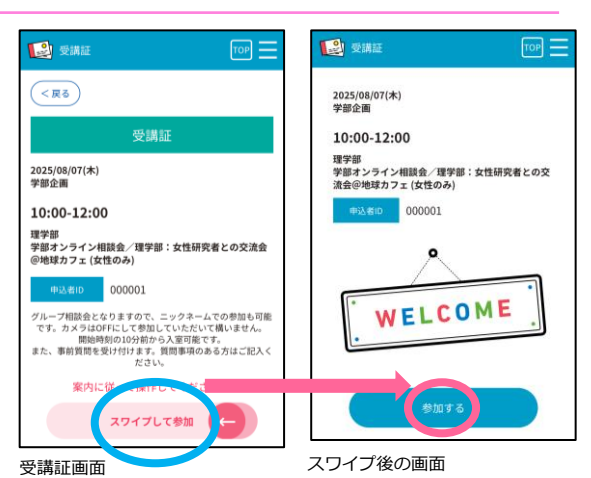

### Zoomアプリを操作して相談会・説明会に参加

最初の画面でお申し込み時にご登録いただいた 氏名を入力し「続行(OK)」をタップすると、 該当の相談会・説明会に参加できます。 ZOOMアプリをはじめてつかう場合、ZOOMア プリが「カメラ」「マイク」にアクセス許可の アナウンスがありますので、「OK(許可)」を選 択してください。

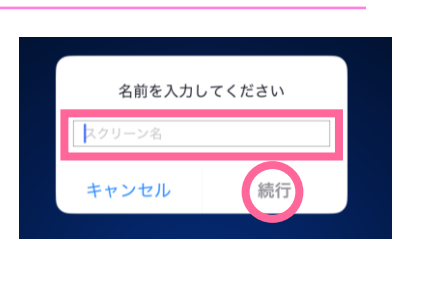